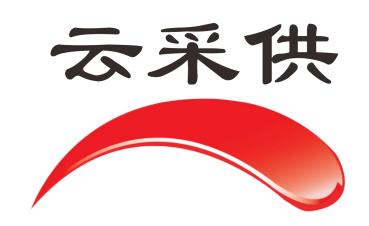

交通项目代理机构操作手册

本操作手册仅展示通用流程,如项目另有提示文字或招标方另有 要求,以当前系统实际项目为准。

## 云采供交通项目(双信封)发布招标公告注意事项

一、云采供系统网址: hbzjk.86ztb.com

二、启动招标

①登陆个人账号→去单位→点击招标采购→点击启动招标;

②选择类型,依《交通》行业规定→货物、服务、工程→选择评标办法,工程项目如施工、监理同时招标可以选择工程→一般工程→综合评估。如图所示;

| 您好!您已进入"              | 张家口云采供网                            | 网络科技有限公司'的单                          | 位空间                |                   |               |                          | 〔首页〕 〔回个 | 人空间】 [退出] |
|-----------------------|------------------------------------|--------------------------------------|--------------------|-------------------|---------------|--------------------------|----------|-----------|
| <b>D</b> LOGO         | ・李家翔、I<br>工作账号:<br>CA 认证:<br>減信记录: | 作<br>zjkyogylkj<br>CFCA 教皇<br>城信記录 ② | 管理 招标              | 工作                | 督 招标采购   资源交易 | 档案<br>局   采购超市   公共服务与监督 | 公告查      | 询         |
| 📹 启动 🛛 开通             | 采购招标系统                             | ź.                                   |                    |                   |               |                          |          | ×         |
|                       |                                    | 依法                                   | <del>太</del> 规采购招标 |                   |               | 自主采购                     | 单独发布,    | 单独进行      |
| 法规名称                  |                                    | 属性                                   | 分类                 | 方式方法              | 项目所属   5      | 分类   招标方式评标办法            | 公开标讯     | 资审入围      |
| 政采项目:依《政府             | <u>采购法》&gt;&gt;</u>                | 依《交通》行业排                             | 规定                 |                   | 政府采购项目>>      |                          | 招标预告     | 货物采购      |
| 发改项目: 依《招标            | 投标法》>>>                            | 货物>>                                 |                    |                   | 工程建设项目>>      |                          | 评标报告公示   | 服务外包      |
| 机械设备: 依《国际            | <u>采购》&gt;&gt;</u>                 | 服务>>                                 |                    |                   | 住建单位项目>>      |                          | 中标候选人公示  | 工程建筑      |
| 依《住建》行业规定:            | >>                                 | 工程>>                                 | 一般工程>>             | 公开-无报名-技术评分最低标价   | 电力单位项目>>      |                          | 中标公示     | 工程安装      |
| 依《电力》行业规定:            | >>                                 |                                      | 总承包综合>>            | 公开-无报名-经评审的最低投标价法 | 能源单位项目>>      |                          | 资格预审入围公示 | 市政工程      |
| 依《交通》行业规定:            | >>                                 |                                      |                    | 公开无报名-综合评估        | 交通单位项目>>      |                          | 违规公示     | 园林绿化      |
| 依《公路》行业规定:            | >>                                 |                                      |                    | 公开无报名-合理低价        | 铁路单位项目>>      |                          | 投诉举报     | 装修工程      |
| 依《铁路》行业规定             | >>                                 |                                      |                    | 公开-无报名-招费率        | 公路单位顶目>>      |                          | 废标公示     | 修缮工程      |
| 休 《小丁》 行业规定           |                                    |                                      |                    | 公开-有报名-技术评分最低标价   |               |                          | 大型项目預告   | 一般工程      |
| 1+ (T (b) S-040-      | ~~                                 |                                      |                    | 公开-有报名-经评审时最低投标价法 |               |                          |          | 零星工程      |
| W THE TIME            | 22                                 |                                      |                    |                   |               |                          |          | 建设工程      |
| <u>4余《7K和》(丁4E规定:</u> | >>                                 |                                      |                    | 公开-有报名-有限数量制      | 7/11年位项目>>    |                          |          | 设备安装      |
| 依《水务》行业规定:            | >>                                 |                                      |                    | 公开-有报名-招费率        | 水务单位项目>>      |                          |          | 特定区域范围    |
|                       |                                    |                                      |                    | 邀请-无报名-技术评分最低标价   |               |                          |          | 特定项目范围    |
|                       |                                    |                                      |                    | 邀请-无报名-经评审的最低投标价法 |               |                          |          | 特定时间范围    |
|                       |                                    |                                      |                    | 邀请-无报名-综合评估       |               |                          |          | 按优惠率入围    |
|                       |                                    |                                      |                    | 邀请-无报名-合理低价       |               |                          |          |           |
|                       |                                    |                                      |                    | 邀请-无报名-招费率        |               |                          |          |           |
|                       |                                    |                                      |                    |                   |               |                          |          |           |
|                       |                                    |                                      |                    |                   |               |                          |          |           |
|                       |                                    |                                      |                    |                   |               |                          |          |           |
|                       |                                    |                                      |                    |                   |               |                          |          |           |
|                       |                                    |                                      |                    |                   |               |                          |          |           |
|                       |                                    |                                      |                    |                   |               |                          |          |           |

三、录入项目信息

1、相关资料

①查询立项,将立项信息查询到后勾选添加;

②填写项目预算价并选择投标单位报价方式及报价单位,如图 所示:

| 项目预算价* | 最高 🔻        | 100000 元人民币 ▼ 投标单位报价可为0* 否 ▼      |
|--------|-------------|-----------------------------------|
| 资金来源 * | 最高量低        | 出资比例100%                          |
| 投资类别   | 单价报价<br>无报价 | ●省属项目 ●市属 ●長区 ●企业独资 ●合资 ●外资 ● ₽₽₽ |
| 工程建设地点 | 无           | 可北省 ▼ 张家口市 ▼ 阳原县 ▼                |

(图1)

| 项目预算价*                | 最高 🔻 100      | 000 | 元人民币 🔻           | 投标单位报价可为0* 否 ▼      |  |  |  |  |  |  |
|-----------------------|---------------|-----|------------------|---------------------|--|--|--|--|--|--|
| 资金来源 🔹                | 财政性资金         |     | 元人民币<br>K值       | 例100%               |  |  |  |  |  |  |
| 投资类别                  | □中央投资 □省属项目   | 回市厦 | K值(%)<br>费率(%)   | 〕企业独资 □合资 □外资 □ PPI |  |  |  |  |  |  |
| 工程建设地点                | 中国 🔻 河北省 🔻 📑  | 张家口 | 下浮率(%)<br>伏東來(%) |                     |  |  |  |  |  |  |
| 每标段不少于*               | 3家(投标单位)      |     | 费率(%)<br>下评率(%)  | 位报价可高于控制价* 否 ▼      |  |  |  |  |  |  |
| 招标项目分类 <mark>*</mark> | 工程 ▼ 工程施工 ▼ 2 | 路工  | 代惠率(‰)           | 程、▼                 |  |  |  |  |  |  |

(图2)

③按照当地交易中心要求,是否在系统预约标室,如不需要预约标室 可以选择自选进场,如图所示

|       | ◎规定进场 ◉自选场所 ◎不进场 |   |
|-------|------------------|---|
| 交易功地* | 张家口市交易中心ztb      | • |

④部分前期资料监督方需要审核的将资料转换 PDF 格式上传, 如图所

示:

| 如有下述资料文件请上传              | 消下述资料文件请上传保存在此 (此处资料信息是为了保存完整的招标档案使用,之后的环节可选用,不必全部对外公布)                                        |  |  |  |  |  |  |  |  |  |
|--------------------------|------------------------------------------------------------------------------------------------|--|--|--|--|--|--|--|--|--|
| 资料文件:立项、批文、              | # <b>文体</b> :立项、批文、委托合同协议、踏勘现场记录、参观考察记录、标的物资料、法律注规、施工图审查报告合格书、建设工程规划证、项目标准束、招标人守法证明、招标人录行资值证明等 |  |  |  |  |  |  |  |  |  |
| 批复文件                     | @ 添加附件                                                                                         |  |  |  |  |  |  |  |  |  |
| 代理合同                     | ● 添加附件                                                                                         |  |  |  |  |  |  |  |  |  |
| 核准表                      | ❷ 添加附件                                                                                         |  |  |  |  |  |  |  |  |  |
| 资金证明文件                   | ● 活加附件                                                                                         |  |  |  |  |  |  |  |  |  |
| 施工图纸审查批准文件               | ● 添加附件                                                                                         |  |  |  |  |  |  |  |  |  |
| 其它附件 (可上传多个,<br>如清单、拦标价) | @ 添加附件                                                                                         |  |  |  |  |  |  |  |  |  |

⑤其他内容按照招标文件内容填写设置;

2、预约场地

招标代理机构根据项目需求预约标室,填写相关信息,在预约标室时 需要插入对应账号的 CA 锁,已选择自选进场的项目,此步骤跳过不 填写。

3、项目概况

点击左侧工作空间的启动招标后,按照系统提示填写项目概况内 容添加标段及招标公告

 ①添加招标公告是在公告列表添加内容时,信用等级最多投标段数量、可投标标段数量、允许中标数量不能以符号代替,须填写数字, 公共最下方的添加附件可以添加交通规定的公告附件,如图所示:

投标人(申请人)是否进入交通运输部"全国公路建设市场信用信息管理系统"企业名录 📃 1 可投标标段数量 是否接受联合体投标 1 信用等级 信用等级最多投标段数 1 允许中标数量 1 信用等级认定条件 1 资格预审(招标文件)文件的获取 (图1) 风竹/闯洮州壶 [ 沙有风村皆川 5. 投标) 投标文件(资格预审文件)的递交 5.1 是否踏勘 5.2 投 是否预备会 平台(http:, 递交地点/交易平台 河北张家口电子招标投标交易平台(http://l 投标文件递交截止时间 2020-06-22 09:30:00 5.3 j 发布公告的媒介 6. 发布 河北省招标投标公共服务平台,河北省公共资源交易服务平台,河北张家口电子招标投标交易平台(http://hbzjk.86ztb.com) 本次招移 联系方式 (http://hb: 招标人联系方式 代理机构联系方式 7. 联系 张家口云采供网络科技有限公司 张家口云采供网络科技有限公司 招标人: 招标代理机构: 中国世纪金座(130700) 地址: 地址: 世纪金座 招标人: 邮编: 邮编: 130700 地址: 联系人: 李家翔 联系人: 李家翔 由8编: 电话: 18603331103 电话: 18603331103 联系人: 传真: 传真: 电话: 电子邮件: 2328591235@qq. com 电子邮件: 2328591235@qq. com 传真: 网址: 网址: 电子邮件 开户银行: 开户银行: 网址: 帐号: 帐号: 开户银行 附件: ⊘ 添加附件 帐号:

(图2)

4、投标人须知前附表和投标人须知,可从招标文件复制过来,电子

投标须知需设定解密截止时间等时间节点,如图所示;

| ₩1060                | 账号: zjky<br>单位: 张家<br>CA 认证:<br>诚信等级: | rogylkj<br>口云采併<br>CFCA<br>城信记录           | 「网络科技有限公司<br>2011<br>2011<br>2011 | a<br>&-    | 0                      | 张家口                   |                | 科技有限公司:行     | Ŀ(交通)-公开<br>测试双信封 | F招标 - 白氣      | 定义]                  | 1程(級1程)                           | )-招标方      |      | (    | 2020-5-30<br>17:24:07 | 合直 | <b>②</b> 吉<br>帮助日 | 🕈 <u> </u> |
|----------------------|---------------------------------------|-------------------------------------------|-----------------------------------|------------|------------------------|-----------------------|----------------|--------------|-------------------|---------------|----------------------|-----------------------------------|------------|------|------|-----------------------|----|-------------------|------------|
| ▲ 工作空间               | 6                                     | 。<br>投标/                                  |                                   | 投标人须知 】 常  | 用附表 ] 电子               | 最标须知                  |                |              |                   |               |                      |                                   |            |      |      |                       |    |                   |            |
| ■标前工作                | <u>^</u>                              |                                           |                                   |            |                        |                       |                |              | 电子投机              | 标须知           |                      |                                   |            |      |      |                       |    |                   |            |
| ■相关资料<br>●研約日初日常     |                                       | 集中开                                       | 示地点提示                             | 家口市市辖区1    |                        |                       | 每标段不少          | Ŧ            | 0                 | 3 家(投标单位)     |                      |                                   |            |      |      |                       |    |                   |            |
| 回财务工作                |                                       | 项目预算                                      | 项目预算价* 最高 100                     |            |                        | எ                     |                |              | 每标段投标             | 超过            |                      | 3个单                               | 位可以开标 (不足) | 时按有关 | 规定の理 | E)                    |    |                   |            |
| ■招标文件                |                                       | 电子投                                       | 电子投标截止时间* 2020-06-22 09           |            |                        | 即开标时                  | 前间: 2020-0     | 06-22 09:30  | 保证金交纳             | 形式*           | 0                    | ■转账 ■保函                           | 回现金        |      |      |                       |    |                   |            |
| ■项目概况                |                                       | 发补充3                                      | 资料最晚时间*                           | 投标截止前      | 15天                    | 15天                   |                |              |                   | 交保证金载止时间* 📄 前 |                      |                                   |            |      |      |                       |    |                   |            |
| ■ <mark>投标人须知</mark> |                                       | 投标人                                       | 是问截止时间*                           | 投标截止前      | 既止前 10 天               |                       |                |              | 交保证金开             | 户名称*          | 3                    | 张家口云采供网络科技有限公司                    |            |      |      |                       |    |                   |            |
| 回评标列法                |                                       | 招标人物                                      | <b>答疑截止时间</b> ★                   | 投标人发问言     | 3 天                    | 3 天 交保证金开             |                |              |                   |               | 5★ 账家口民生銀行           |                                   |            |      |      |                       |    |                   |            |
| ■合同条款及格3             | đ                                     | 投标书解                                      | 解密开始时间                            | 2020-06-22 | 09:30                  | 30 交保证金银行财            |                |              |                   | 衍账号★          | <b>经</b> * 154251245 |                                   |            |      |      |                       |    |                   |            |
| □工程量清单               |                                       | 投标书解                                      | 解密截止时间*                           |            | 回<br>2020-06-05 17:00  |                       |                |              | 电子投标书             | 解密提示          | 1                    | 投标截止时间到,不能投标可解密;唱标时间到,未解密的投标书当废标。 |            |      |      |                       |    |                   |            |
| ■投标文件格式              |                                       | 购买标                                       | 书截止时间                             | 2020-06-05 |                        |                       |                |              | 采购招标方             | 采购招标方式        |                      | 公开招标                              |            |      |      |                       |    |                   |            |
| 回图纸                  |                                       | 每单位翻                                      | 最多可以投                             | 1个#        | <b>減段 (共 2个)</b>       | ŧ 2个)                 |                |              | 每单位最多             | 可以中*          |                      | 1个标                               | 段 (共 2个)   |      |      |                       |    |                   |            |
| 回技木规范<br>回送检单位       |                                       | NO                                        | 标段                                | 名称*        | 投标保证金 元人民币             | 预                     | 算价<br>今朝       | 标段统计         | +分类◆              | 投标有效<br>期(天)* |                      | 计划工期。                             | 技术规格       | B、参数 | 及要求  |                       | 建  | 设地点               |            |
| 回确认发出                |                                       | 1         标股名称           2         监理标股名称 |                                   | -          | 元人民币                   | 1000                  | 1000 工程/工程施工/公 |              | 60                | 60            |                      |                                   | 详情         |      | 中国   |                       |    |                   |            |
| ■补充答疑 ■相建专家委员会       |                                       |                                           |                                   | -          | 元人民币 100 工程/监理/公路<br>面 |                       | 工程/路基、路        | 程/路基、路 60 60 |                   | ) 详情          |                      |                                   | 中国         |      |      |                       |    |                   |            |
| ●唱标准备                |                                       | 字体                                        | ×   →                             | - <b>⊢</b> | <u>U</u> <u>A</u> -    | <b>A</b> •   <b>m</b> |                |              | 1 0 源码            | 89            |                      |                                   |            |      |      |                       |    |                   |            |

5、评标办法

①评标办法将招标文件的评标办复制过来就可以,初审设置按照一信 封,二信封的评标办法分别填写如图所示:

| ■ 1060 账号: zjkg<br>单位・路索                        | yogwlkj<br>7日子巫世网络利林右眼小司           | 张家口云采供网络科技有限公司:行   | 于业(交通)-公开招标-自定义工程(一般工程)-招标方 |                |
|-------------------------------------------------|------------------------------------|--------------------|-----------------------------|----------------|
| 中止: 1.166<br>CA 认证:                             | CFC4                               |                    | 测试双信封                       |                |
| 诚信等级:                                           | widiz# 🕢                           |                    | -6                          | 自以 報明 日历 王同 赵玉 |
| ▲ 工作空间 🕞                                        | 97<br>评标办法 电子评标办法 · 初审设置(一信者) 电子评核 | 动法 - 初审设置(二信封) 电子评 | 标办法一分值设置                    |                |
| ■标前工作                                           | 标段: [标段1] [标段2]                    |                    | 1                           |                |
| ■相关资料                                           |                                    |                    | 评标因素及分值                     |                |
| 回预约开评标室                                         | 序号目录                               | 评标是否要检查            | 评标办法及标准                     |                |
| ◎财务工作                                           | — 形式与响应性评审标准                       |                    |                             |                |
| 回项目数况                                           | 1 投标文件格式、内容                        | 是:◎ 否: ◎           |                             |                |
| 回投标人须知                                          | 2 法人及代表、委托书、投标文件的签字盖章              | 문:◎ 否: ◎           |                             |                |
| 回譯読频法                                           | 3 资质资格变化                           | 是:◎ 否: ◎           |                             |                |
| 回评标参数设定                                         | 4 投标保证金                            | 是:◎ 否: ◎           |                             |                |
| 回言问宗款及恰式<br>同于 提 量 清 单                          | 5 联合体投标要求                          | . 문:◎ 否: ◎         |                             |                |
| 回投标文件格式                                         | [+]                                |                    |                             |                |
| ■图纸                                             | 二 资质资格方面                           | 是:● 否: ◎           |                             |                |
| 回技术规范                                           | 1 证书证件                             |                    |                             |                |
| ■送检単位<br>□絵本八告伝本                                | 2 资质等级                             | 是:◎ 否: ◎           |                             |                |
| 回确认发出                                           | [+]                                |                    |                             |                |
| ■补充答疑                                           |                                    |                    |                             |                |
| ■組建专家委员会                                        |                                    |                    |                             |                |
| ■唱标准备                                           |                                    |                    |                             |                |
| 8唱标                                             |                                    |                    |                             |                |
| ■ 详标结果<br>□ □ □ □ □ □ □ □ □ □ □ □ □ □ □ □ □ □ □ |                                    |                    |                             |                |
| ●正标的(按<br>(回初号)在用                               |                                    |                    |                             |                |
| 国际 日本                                           |                                    |                    |                             |                |
| 回变更公告(异常处理)                                     |                                    |                    |                             |                |
| 国标书送阅                                           |                                    |                    |                             |                |
| →4±±±#(+++ch)                                   |                                    |                    |                             |                |
|                                                 |                                    |                    | 0672                        |                |

②分值设定也是按照一信封和二信封设定分值。如图所示

| <b>1060</b>       | 账号: zjky<br>单位:张家                         | ogvlkj<br>口云采供网络科技有限公司 |                  | 张家口云采供网     | 络科技有限公司  | 1:行业(交通)-公开 | 招标 - 自定义工 | 程(一般工程)- | 招标方 | → 2020-5-30 |                                         | a 2 🐽   |
|-------------------|-------------------------------------------|------------------------|------------------|-------------|----------|-------------|-----------|----------|-----|-------------|-----------------------------------------|---------|
|                   | CA 认证:                                    |                        | <b>*</b>         | 10          |          | 测试双信封       |           | -        |     | 17:32:02    | ▲ ● ● ● ● ● ● ● ● ● ● ● ● ● ● ● ● ● ● ● | 7 三月 退出 |
| (                 | · [11] (11] (11] (11] (11] (11] (11] (11] |                        | •                | -           |          |             | -         |          | -   |             |                                         |         |
| ▲ 工作空间            | 13                                        | 译标办法 电子评标办法            | •初审设盖(一信封)   电子: | P标办法 - 初审设置 | (二倍約) 电4 | "讲你办法 一分值说蓝 |           |          |     |             |                                         |         |
| 回相关资料             |                                           | 4 监理工作程序、方法            | 去和制度             |             | 分        |             |           |          |     |             |                                         |         |
| ●預约开评标室           |                                           | 5 质量进度造价安全3            | 不保的监理措施          |             | 分        |             |           |          |     |             |                                         |         |
| ■财务工作             |                                           | 6 合同、信息管理方部            | E .              |             | 分        |             |           |          |     |             |                                         |         |
| ■招标文件             |                                           | 7 监理组织协调内容及            | 及措施              |             | 分        |             |           |          |     |             |                                         |         |
| ■项目概况             |                                           | 8 监理工作重点、难点            | 款分析              |             | 分        |             |           |          |     |             |                                         |         |
| ■投标人须知            |                                           | 9 合理化建议                |                  |             | 分        |             |           |          |     |             |                                         |         |
| 日本ののない            | ,                                         | [+]                    |                  |             |          |             |           |          |     |             |                                         |         |
| 自合同条款及格           | 式                                         | 三 投标人基本情况              |                  |             |          |             |           |          |     |             |                                         |         |
| ◎工程量清单            |                                           | 1 项目经理任职资格、            | 业绩与获奖            |             | 分        |             |           |          |     |             |                                         |         |
| 回投标文件格式           |                                           | 2 技术负责人任职资格            | 各、业绩与获奖          |             | 分        |             |           |          |     |             |                                         |         |
| ■图纸               |                                           | 3 主要人员任职资格、            | 业绩与获奖            |             | 分        |             |           |          |     |             |                                         |         |
| 回技术规范             |                                           | 4 企业信誉                 |                  |             | 分        |             |           |          |     |             |                                         |         |
| 自这位单位             |                                           | 5 资信证明                 |                  |             | 分        |             |           |          |     |             |                                         |         |
| ■确认发出             |                                           | 6 项目业绩                 |                  |             | 分        |             |           |          |     |             |                                         |         |
| 回补充答疑             |                                           | 7 售后服务内容及承诺            | 若                |             | 分        |             |           |          |     |             |                                         |         |
| 回组建专家委员会          |                                           | 8 企业相关认证及获到            | 2                |             | 分        |             |           |          |     |             |                                         |         |
| 画唱标准备             |                                           | 9 定期维护或定期保养            | <b></b><br>東诺    |             | 分        |             |           |          |     |             |                                         |         |
| 回唱称               |                                           | 10 质保时间                |                  |             | 分        |             |           |          |     |             |                                         | 1       |
| ●叶标结果<br>●字标阶段    |                                           | 11 維保时间                |                  |             | 分        |             |           |          |     |             |                                         |         |
| 画招标结果             |                                           | [+]                    |                  |             |          |             |           |          |     |             |                                         |         |
| ■标后工作             |                                           | 四 价格评分(二信封)            |                  |             |          |             |           |          |     |             |                                         |         |
| 回変更公告(异常)         | 处理)                                       | 1 投标报价-智能算分            | <b>-</b>         |             | 分        |             |           |          |     |             |                                         |         |
| ■标书送阅             |                                           | 2 投标报价-评委打分            |                  |             | 分        |             |           |          |     |             |                                         |         |
| Lost tet m cototi | stex.                                     |                        |                  |             |          | 保存          | 下一个标段     |          |     |             |                                         | -       |
|                   |                                           |                        |                  |             |          |             |           |          |     |             |                                         |         |
| 版权所有 伤冒           | 必究                                        |                        |                  |             |          |             |           |          |     |             |                                         |         |

6、评标参数设定,按照招标文件的评标办法设定参数,服务的项目, 可在一信封评审时设定几家进入二信封。

7、合同条款

复制招标文件的合同部分

8、工程量清单

上传固化后的 XLS、XLSX 文件的清单

9、投标文件格式

①按照招标文件里的投标文件格式目录填写,将一信封、二信封 内容分别填写,系统默认条款不需要的可以点"否"投标人和专家页 面将不显示。

②页面下方的标段招标文件上传整本的招标文件

如图所示

| C 白 つ ☆ 回 ######//183.5<br>(2000) ##5:<br>#位:<br>CA 认<br>潮道等: |                                                       | <ul> <li></li></ul> | ्व) 🚦 🛤 %- |
|---------------------------------------------------------------|-------------------------------------------------------|---------------------|------------|
| <ul> <li>工作空间</li> </ul>                                      |                                                       |                     |            |
| 田标前工作                                                         | 标段: 【标段1】 [标段2]                                       | *                   |            |
| 回租大资料                                                         | 序号 目录 投标方是否响应 统一格式规定                                  | 備注規程                |            |
| @财务工作                                                         | - 商务部分                                                |                     |            |
| ■招标文件                                                         | 1 股板路 星:● 否: ○ Ø 添加約件                                 |                     |            |
| @项目概况                                                         | 2 价格捐数权重表 是: 2 西: 8 2 添加的件                            |                     |            |
| @投标人须知                                                        | 3 投标保证金凭证 是:● 否:○ Ø 添加的件                              |                     |            |
| 日連振力法                                                         | 4 联合体投标协议书 是:◎ 否: ● Ø 微加附件                            |                     |            |
| III 中保室数设定<br>由全同条款及款式                                        | [+]                                                   |                     |            |
| @工程量清单                                                        | 二 股标人基本情况                                             |                     |            |
|                                                               | 1 脱版人基本博況表 是:● 否: 0 2 添加的件                            |                     |            |
| () 图纸                                                         | 2 近 年完成的类似项目情况表 是: 合 否: • 《 添加約件 一信封内谷                |                     |            |
| ■技术规范                                                         | 3 近 是:0 否: 0 / 法加州体                                   |                     |            |
| @送检单位                                                         | FCは工工住口回復1月後     F在接下的印刷通信的适用情况表     Ft ● 否: ● Ø 添加附件 |                     |            |
| · · · · · · · · · · · · · · · · · · ·                         | 5 建后期关于波力方案 异: ● 否: ● 《 活动的件                          |                     |            |
| 回补充答释                                                         | 6 开标                                                  |                     |            |
| 回坦建专家委员会                                                      | 7 高等钢络曲应表 鼻:0 否:0                                     |                     |            |
| ■唱标准备                                                         | [+]                                                   |                     |            |
| <b>田</b> 唱标                                                   |                                                       |                     |            |
| 图评标结果                                                         |                                                       |                     |            |
| 画定标阶段                                                         |                                                       |                     |            |
| 田招标结果                                                         |                                                       |                     |            |
| (時所后上作<br>の充憲へ告(局会体理)                                         |                                                       |                     |            |
| 回标书送阅                                                         |                                                       |                     |            |
| and the state of the state of the state                       |                                                       | 1447FL              |            |
|                                                               |                                                       | 9629A               |            |
| 84054 A.D.A.M                                                 |                                                       |                     |            |

(图1)

| <ul> <li></li></ul>                                                                                                    | 线交易平台 × +                                                                                                    |                                                       |                                                                          |                                                 |  |
|----------------------------------------------------------------------------------------------------|----------------------------------------------------------------------------------------------------|-------------------------------------------------------|--------------------------------------------------------------------------|-------------------------------------------------|--|
|                                                                                                    |                                                                                                    | 7.73.125/system.htm                                   |                                                                          |                                                 |  |
| エーテンター     Tomput      Separate      Separate                                                                                                    | (1) 1020 勝号: 1)<br>単位: 第3<br>(2) 1020<br>単位: 第3<br>(2) 1020<br>単位: 第3<br>(3) 1020<br>単位: 第3<br>(3) 1020<br>単位: 1)<br>単位: 1)<br>単位: 1)<br>単位: 1)<br>単位: 1)<br>単位: 1)<br>単位: 1)<br>単位: 1)<br>単位: 1)<br>単位: 1)<br>単位: 1)<br>単位: 1)<br>単位: 1)<br>単位: 1)<br>1) | kyopilij<br>家口玉茶料研給科技有限公司<br>: CFC4 梁<br>: 國家企時@ 卷——参 | 強寒ロ云系與同端科技有限公司:行北(交票)-公开被称-自定义工程(-載工程)-総称方<br>別试双信封<br>① ① ② ③ ③ ③ ③ ⑤ ⑤ | 〇 2020-5-30 🏠 🥝 📅 🦂 💊<br>17:47:54 👔 東前 日町 空间 現出 |  |
| ●時間工作     7     第四方式短期     第1     第1 <td>▲ 工作空间 □3</td> <td>1 1051110</td> <td></td> <td></td> <td></td>                                                                                                    | ▲ 工作空间 □3                                                                                                    | 1 1051110                                             |                                                                          |                                                 |  |
| • · · · · · · · · · · · · · · ·                                                                                                    | ■标前工作 ^                                                                                                    | 7 劳动力计划表                                              | 4.0 否: ● Ø 添加附件                                                          | *                                               |  |
| ● 度正度変更整整       里・● 百・● ▲ ■ ■ ■ ● ● ■ ● ■ ■ ● ■ ■ ● ■ ■ ● ■ ■ ● ■ ■ ● ■ ■ ● ■ ■ ● ■ ■ ● ■ ■ ● ■ ■ ● ■ ■ ● ■ ■ ● ■ ■ ● ■ ■ ● ■ ■ ● ■ ■ ● ■ ■ ● ■ ■ ● ■ ■ ● ■ ■ ● ■ ■ ● ■ ■ ● ■ ■ ● ■ ■ ● ■ ■ ● ■ ■ ● ■ ■ ● ■ ■ ● ■ ■ ● ■ ■ ● ■ ■ ● ■ ■ ● ■ ■ ● ■ ■ ● ■ ■ ● ■ ■ ● ■ ■ ■ ● ■ ■ ■ ■ ■ ■ ■ ■ ■ ■ ■ ■ ■ ■ ■ ■ ■ ■ ■ ■                                                                                                    | ■相关资料                                                                                                    | <ul> <li>施工总平面图</li> </ul>                            | 是:◎ 否: ● Ø 添加附件                                                          |                                                 |  |
| 1000000000000000000000000000000000000                                                                                                    | 回預约开评标室                                                                                                    | 9 施工进度模道图                                             | 是:◎ 否: ● Ø 添加附件                                                          |                                                 |  |
| Bit Rock (b)     (1)     (1)       Bit Rock (b)     (1)     (1)       Bit Rock (b)     (2)     (2)       Bit Rock (c)     (2)     (2)       Bit Rock (c)     (2)     (2)                                                                                                    | 国财务工作<br>(1)(1)(1)(1)(1)(1)(1)(1)(1)(1)(1)(1)(1)(                                                                                                    | 10 技术规格响应表                                            | 是:0 否: 0                                                                 |                                                 |  |
| Windle         目 別の部分         4:0         Si: *           自然長知:         1         日正用         ○先           自得長方法         1         日正用         ○先           自得長方法         1         日正用         ○先           自得長方法         1         1         日           自得長方法         1         1         日           自得長方法         1         1         日           自然長知:         1         1         日           自然日         1         1         1           日         1         1         1           日         1         1         1           日         1         1         1           日         1         1         1           日         1         1         1           日         1         1         1           日         1         1         1           日         1         1         1           日         1         1         1           日         1         1         1           日         1         1         1           日         1         1         1                                                                                                    | 四倍用 第四                                                                                                    | [+]                                                   |                                                                          |                                                 |  |
| ● 年時の治       ● 月         ● 日年的治       ● 月         ● 日年的治       ● 月         ● 日日       ● 月         ● 日日       ● 月         ● 日日       ● 月         ● 日日       ● 月         ● 日日       ● 月         ● 日日       ● 月         ● 日日       ● 月         ● 日日       ● 月         ● 日日       ● 月         ● 日日       ● 月         ● 日日       ● 月         ● 日日       ● 月         ● 日日       ● 日         ● 日       ● 日         ● 日       ● 日         <                                                                                                    | 回投标人類知                                                                                                    | 四 时间部分                                                | 是:● 否: ●                                                                 |                                                 |  |
| · · · · · · · · · · · · · · · · · · ·                                                                                                    | 国评标办法                                                                                                    | 1 910                                                 | 0条                                                                       |                                                 |  |
| ● 高岡美坂良坂式     ● 湯美田東     ● 奈       ● 日日夏夏季     ● 第     ● 第       ● 日日夏夏季     ● 第     ● 第       ● 日日夏夏季     ● 第     ● 第       ● 日日夏夏季     ● 第     ● 第       ● 日日夏夏季     ● 第     ● 第       ● 日日夏夏季     ● 第     ● 第       ● 日夏夏季     ● 第     ● 第       ● 日夏夏季     ● 日     ● ●       ● 日     ●     ●       ● ●     ●     ●       ●     ●     ●       ●     ●     ●       ●     ●     ●       ●     ●     ●       ●     ●     ●       ● <td>@评标参数设定</td> <td>2 155(早期)</td> <td>0余</td> <td></td> <td></td>                                                                                                    | @评标参数设定                                                                                                    | 2 155(早期)                                             | 0余                                                                       |                                                 |  |
| O 工 在 道 本 中<br>O 工 信 道 排 死 不 中<br>O 工 信 道 排 死 不 中<br>O 工 作 1<br>O 工 作 1<br>O 工 作 1<br>O 工 作 1<br>O 工 1<br>O 工 1<br>O T 工 1<br>O 工 1<br>O 工 1<br>O 工 1<br>O 工 1<br>O 工 1<br>O 工 1<br>O 工 1<br>O 工 1<br>O 工 1<br>O T 工 1<br>O 工 1<br>O T 工 1<br>O T 工 1<br>O T 工 1<br>O T 工 1<br>O T 工 1<br>O T 工 1<br>O T 工 1<br>O T T 1<br>O T T 1<br>O T 1<br>O T T 1<br>O T T 1<br>O T T 1<br>O T T 1<br>O T T 1<br>O T T 1<br>O T T 1<br>O T 1<br>O T                                                                                                    | @合同条款及格式                                                                                                    | 3 k@(\$2.01                                           | 0余                                                                       |                                                 |  |
| 副語         論案2年(二値封)         集集書         二信封内容           日本規道         原題通         集集書         百·首·首·〇           日本規道         原通         集集書         百·首·首·〇           日本規道         原通         集集書         百·首·首·〇           日本規道         原通         集集書         百·首·首·〇           日本規算         原面面質         原面面質         原面面質           日本規算         原面面質         原面面質         原面面質           日本規算         原面面質         原面面質         原面面質           日本規算         原面面質         原面面質         原面面質           日本規算         原面面質         原面面質         原面面質           日本規算         原面面質         原面面質         原面面質           日本規算         原面面質         原面面質         原面面質           日本規算         原面質         原面質         「           日本規算         日本規算         原面質         「           日本規算         日本規算         原面質         「           日本規算         日本規算         日本         日本           日本         日本         日本         日本           日本         日本         日本         日本           日本         日本         日本         日本           日本         日本 <td>@工程量清单</td> <td>4 2410</td> <td>0条</td> <td></td> <td></td>                                                                                                    | @工程量清单                                                                                                    | 4 2410                                                | 0条                                                                       |                                                 |  |
| はために     はために     はたのに     はたのに     はたのに     はたのに     はたのに     はたのに     はたのに     はたのに     はたのに     はたのに     はたのに     はたのに     はたのに     はたのに     はたのに     はたのに     はたのに     はのに     はのに                                                                                                    | 1 1 1 1 1 1 1 1 1 1 1 1 1 1 1 1 1 1 1                                                                                                    | 五 投标文件(二信封)                                           | 二信封由家                                                                    |                                                 |  |
|                                                                                                    | @技术规范                                                                                                    | 1 投标函                                                 | 是:● 否: ◎ Ø 添加附件                                                          |                                                 |  |
| ●世堂公告時书<br>●村文告祥<br>●田建寺支京長台<br>●田建寺支京長台<br>●田建寺支京長台<br>●田寺市<br>●田寺市<br>●田 | 圆送检单位                                                                                                    | - [+]                                                 |                                                                          |                                                 |  |
| 回報に気が         (市山田県)         (市山田県)         (市山田県)           日日日を支援会員会         1000000000000000000000000000000000000                                                                                                    | @检查公告标书                                                                                                    | ☆ 价格部分(二倍封)                                           |                                                                          |                                                 |  |
| 日: 大菜菜     11:55 菜菜       日: 日: 大菜菜     12:55 菜菜       日: 日: 日: 1:55 菜菜     12:55 菜菜       日: 日: 1:55 菜菜     12:55 菜菜       日: 日: 1:55 菜菜     12:55 菜菜       日: 1:55 菜菜     12:55 菜菜       1:55 菜菜<                                                                                                    | @确认发出                                                                                                    | 1 王程量清举级的                                             | 点击查看 🖉 添加附件                                                              |                                                 |  |
|                                                                                                    | 目行充含能                                                                                                    | 填写标段相关内容                                              |                                                                          |                                                 |  |
|                                                                                                    | 1913年7年後、1915年                                                                                                    |                                                       |                                                                          |                                                 |  |
| 84年終発<br>総合業務初役<br>総合業務<br>総合業業<br>総合業業<br>総合業<br>総合                                                                                                    | (1) (1) (1) (1) (1) (1) (1) (1) (1) (1)                                                                                                    | 杨政(也)内容                                               |                                                                          | 6                                               |  |
| #2月76日東<br>時期日本<br>の支部公告(中学文化)<br>●5月7日間<br>●5月7日間<br>●5月7日<br>●5月7日<br>●5月71日<br>●5月71日<br>●5月711日<br>●5月711日                                                                                                    | ●评标结果 ●定标阶段                                                                                                    | 投标人资格条件                                               |                                                                          |                                                 |  |
| White Life     O 実 足の目的 年 込め ( 作家 法 明)      O 学 活 ( 作家 : 第 上 作 p - 2 ( 派 出 明) 1                                                                                                    | 明治称結果                                                                                                    | 清上传资料文件                                               | 文件列表                                                                     |                                                 |  |
| ●大大和正(小小小型)<br>●株式語<br>●株式語<br>●株式語<br>●株式語<br>●株式語<br>●株式<br>●株式<br>●株式<br>●株式<br>●株式<br>●株式<br>●株式<br>●株式                                                                                                    | 国際加口上TF<br>回応面へ告(局安外接)                                                                                                    | 标购将标文件· 《 图如附件                                        | 整木招标文件                                                                   |                                                 |  |
| @#         @#         T→         E         E <td>回标书送阅</td> <td>(掲示: 请上传ndf或用片格式文件)</td> <td></td> <td></td> <td></td>                                                                                                    | 回标书送阅                                                                                                    | (掲示: 请上传ndf或用片格式文件)                                   |                                                                          |                                                 |  |
|                                                                                                    | an det strade (BL of all states).                                                                                                    | (active metric benefition (active)                    | (保存) (下一个标款) (下一歩) (上一歩) 与入 标款 [2] ▼ 内容到当前标报 ( 米)                        | φλ. · · · ·                                     |  |
| 原根病角 仿丽公交                                                                                                    | 版权所有 伤冒必交                                                                                                    |                                                       |                                                                          |                                                 |  |

(图2)

10、图纸

图纸系统可以支持多种格式,上传图纸时比较慢,建议不适用 IE 浏览器。

11、送检单位

交通项目根据审批公告的监督单位添加单位信息,如图所示:

| 第1000 第<br>単<br>CA<br>ず                                  | :号:zjk;<br>位:张彦<br>认证:<br>信等级: | ycgwll<br>(ロ云泉<br><i>CFC</i><br>城街) | <)<br>6供网络科技有限公司<br>24 號音<br>■● ② | & | 张家口云采供网<br>塞北 ( | 络科技有限公司:招标投标法<br>体场沽源分场2019年度京 | 公开招标(综合分类)招<br>津风沙源治理工程 | 际方<br> |     | 2020-5-<br>17:56:4 | 30<br>3<br>首页 1 | 7 2 3 4 5 5 5 5 5 5 5 5 5 5 5 5 5 5 5 5 5 5 | <mark>美 🦠</mark><br>詞 選出 |
|----------------------------------------------------------|--------------------------------|-------------------------------------|-----------------------------------|---|-----------------|--------------------------------|-------------------------|--------|-----|--------------------|-----------------|---------------------------------------------|--------------------------|
| <ul> <li>▲ 工作空间</li> <li>■标前工作</li> <li>■相关资料</li> </ul> | <b>C</b> 3                     | <b>*</b>                            | #盖阁                               |   |                 | 河北省招标投标公共                      | <b>16</b> 条平台-审批部门单位    |        |     |                    |                 |                                             |                          |
| ■预约开评标室                                                  |                                | 序号 单位编码                             |                                   | 1 | 单位名称            |                                |                         | 所属系统   | 充编码 |                    | 所属系统            | 名称                                          | 选择                       |
| ■财务工作                                                    |                                | 1                                   | E0000002473                       |   | 沽源县发展改革局        |                                | 2                       |        |     | 发改部门               |                 |                                             |                          |
| ■招标文件                                                    | - 11                           | 2                                   | E0000004678                       |   | 张家口市交通质量安全管理处   |                                | 0                       |        |     | 交通部门               |                 |                                             |                          |
| ■投标人须知                                                   |                                | 3                                   | E0000002288                       |   | 河北省交通运输厅招投标中心   |                                | 0                       |        |     | 交通部门               |                 |                                             |                          |
| ■评标办法                                                    |                                | 4 E0000002329                       |                                   |   | 河北省高速公路承朝管理处    |                                |                         |        |     | 交通部门               |                 |                                             |                          |
| ■评标参数设定 ■合同条款及格式                                         |                                |                                     |                                   |   |                 |                                |                         |        |     |                    |                 |                                             |                          |
| ■清単                                                      |                                | 上报                                  | 上版审批审问                            |   |                 |                                |                         |        |     |                    |                 |                                             |                          |
| ■投标文件格式<br>■ 図紙                                          |                                | 序号                                  | 工作帐号                              |   | 单位名             | 称                              | 业务关系                    | 审批审阅   | 负责人 | 手机号码               | 联系人             | 手机号码                                        | 选择                       |
| ■技术规范                                                    |                                | Ø,                                  | 暂无记录。                             |   |                 |                                |                         |        |     |                    |                 |                                             |                          |
| ■检查公告标书<br>■发布招标文件<br>■ <mark>法检单位</mark><br>■确认发布       |                                |                                     |                                   |   |                 |                                |                         |        |     |                    |                 |                                             |                          |

12、确认发布

发布招标公告时需要插入 CA 锁,同时系统推送公告到相关部门 需要一定时间,招标项目在河北省项目投资在线审批监管平台 (http://tzxm.hbzwfw.gov.cn/)备案的项目是有统一项目代码的,有 项目代码的项目推送后河北省招标投标公共服务平台系统校验通过 后自动推送到相关监督部门审核公告,没有统一项目编码的项目需项 目推送后联系河北省招标投标公共服务平台人工校验项目公告并推 送相关监督部门审核公告。